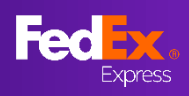

#### 最新資訊頁面

本用戶指南中的說明將協助您瞭解 fedex.com 上的最後機會費率

- <u>第1部分-造訪當地 FedEx 網站</u>
- <u>第2部分-登入FedEx用戶識別碼</u>
- <u>第3部分-輸入寄件地與目的地</u>
- 第4部分-輸入貨件詳細資料
- 第5部分-確認最後機會費率及選項
- 第6部分-用戶登錄頁面
- <u>第7部分-建立空運提單(用戶創建頁面)</u> <u>第9a部分-列印文件、取件安排</u> <u>第10a部分-電子郵件確認信、FedEx 託運文件</u>
- <u>第8部分-建立空運提單(用戶提交頁面)</u> <u>第9b部分-取件安排</u> <u>第10b部分-電子郵件確認信</u>

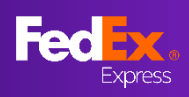

### 第1部分-造訪當地 FedEx 網站

| fedex.com/zh-tw/home.html# |                            |                                                 | Ê           |                           |
|----------------------------|----------------------------|-------------------------------------------------|-------------|---------------------------|
| Fed <mark>ex</mark> .      | 託運 ∨ 査詢 ∨ 支援 ∨ 帳           | i⊨ ~                                            |             |                           |
|                            | Welco                      | ome to FedE                                     | ×           |                           |
|                            |                            |                                                 |             | ♀ 提示                      |
|                            | 運費與送這時間                    | <ul> <li>         査詞         託運     </li> </ul> | xog         | 造訪您當地的 FedEx<br>網站以獲取費率   |
|                            | 計算                         | FedEx 運費費率                                      |             | 例如: 台灣帳號 ><br>台灣 FedEx 網站 |
|                            |                            |                                                 |             |                           |
|                            | 寄件地                        |                                                 |             |                           |
|                            | 目的地                        |                                                 |             | ♀ 提示                      |
| 關於我們                       | 更多 FEDEX 資訊                | 實用的資源                                           | 語言 LANGUAGE | 欲更改區域設定、請                 |
| 關於 FedEx<br>APAC 新聞中心      | 訂閱 FedEx 電子報<br>下載俱目表      | FedEx Developer Portal<br>新顧客中心                 | Taiwan      | 於貝囬低部的選擇地<br>點            |
| 工作機會<br>信準運送條款<br>企酬守則     | 燃料附加費<br>附加費及其他資料<br>國際假期表 | 小型商務中心<br>FedEx Business Insights               | 繁耀中文 🗸      |                           |

# 第2部分-登入 FedEx 用戶識別碼

| Fedex. iii > iii                                         | ◇ 支援 ◇ 帳戶 ◇                                   |                                               | Q                         |
|----------------------------------------------------------|-----------------------------------------------|-----------------------------------------------|---------------------------|
|                                                          |                                               |                                               |                           |
| 請輸                                                       | 入您的用戶識別碼<br><sup>為現有網驗構立用戶</sup>              | 和密碼以便到                                        | ž入                        |
| 用戶識別<br>TXGAN                                            | द्व<br>Magicplus                              |                                               |                           |
| <ul> <li>○ ○ ○ ○ ○ ○ ○ ○ ○ ○ ○ ○ ○ ○ ○ ○ ○ ○ ○</li></ul> | ・<br>ご 記住我的用戶識<br>支援 ~ 帳戶 ~<br>本E に 笠 1円      | <u> </u> 初碼 -                                 | #<br>@ Q<br>18 NM         |
| ● 联络资源<br>● 報戶管理                                         | ₩反 /1 'E' 'E'<br>檢視並編輯您所有的帳戶資訊。               |                                               |                           |
| <ul> <li>託運管理</li> <li>重好設定</li> </ul>                   | ₩ <b>₽</b><br>您擁有以下帳戶                         |                                               |                           |
|                                                          | 按导在 IE稱 ✓ ■<br>/1<br>查看/编辑: ALLABCDEEGHIJKLMN | <mark>湖始</mark> 排序依據 眶稱<br>IOPQRSTUVWXYZ0123; | × 毎頁 5 × 第頁 1 ×<br>156789 |
|                                                          | sectors ▲ vec sac                             | Account-624                                   | £看/编辑                     |
|                                                          | 1個記錄/1已顯示                                     |                                               |                           |
|                                                          |                                               |                                               |                           |

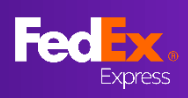

# 第 3a 部分 – 輸入寄件地與目的地

|                                                                                | <b>建</b> 传题送法时間                                    | <ul> <li>()</li> <li>()</li> <li< td=""><td></td><td></td><td></td></li<></ul> |              |                                                     |                                |
|--------------------------------------------------------------------------------|----------------------------------------------------|----------------------------------------------------------------------------------------------------|--------------|-----------------------------------------------------|--------------------------------|
|                                                                                |                                                    |                                                                                                    |              |                                                     | ► 步驟 2a                        |
|                                                                                | 歡迎使用。                                              | 計算 FedEx 運                                                                                                    | 費費率          |                                                     | (推薦)<br>輸入關鍵詞並從下<br>拉選單中選擇     |
|                                                                                | 寄件翻家/地區<br>澳大利亞<br>寄件地新派區號<br>2009                 |                                                                                                    | ~            |                                                     | *請使用英文填寫<br>地址                 |
|                                                                                | 重設寄件地<br>目的地圖家/地區<br>臺灣中國                          |                                                                                                    | ~            |                                                     | *輸入寄件地與目<br>的地的步驟相同            |
|                                                                                | 目的地域市<br>Taipei<br>Taipei                          |                                                                                                    | 4            |                                                     |                                |
| <mark>寄件地</mark><br>⊃ymont<br>◎ Pyrmont 新南威師                                   | 電析升渡洲                                              |                                                                                                    |              | <b>建</b> 長风送送時間                                     | <ul><li> 公 会 通調 託運 </li></ul>  |
| Pyrmont Bay Wł     Pyrmont Bridge                                              | harf, 新南威爾斯州澳洲<br>Hotel, Union Street, 派蒙 新南威爾斯州澳洲 |                                                                                                    | 1   C        | 歡迎使用。                                               | 計算 FedEx 運費費率                  |
| <ul> <li>Pyrmont Street,</li> <li>Pymont Drive, W</li> <li>找不到服務站嗎?</li> </ul> | JIK家 初间就MMHYTI决加                                   |                                                                                                    | 辦<br>漢<br>20 | #編本/地區<br> 大利亞<br> 快報編編編<br> 009                    | ~                              |
| 自行輸入地址                                                                         |                                                    |                                                                                                    |              | <b>寄件地</b><br>肺 <b>端罐*/地區</b><br>國,香港特別行政區<br>MMMM布 | ~                              |
| <mark>寄件地</mark><br>pymont<br>找不到任何結果。 透                                       | 自行输入波址。                                            |                                                                                                    | CE           | ENTRAL                                              | ÷                              |
| 目的地                                                                            |                                                    |                                                                                                    |              |                                                     |                                |
| 第 <b>3</b> b                                                                   | 部分-輸入寄件                                            | 地與目地的                                                                                                    | 的(中國專        | 用)                                                  |                                |
|                                                                                | f (                                                | Ŷ                                                                                                    |              |                                                     |                                |
|                                                                                | 進者以送達時間 查詢                                         | 56通                                                                                                    |              |                                                     | ► 步驟 2b                        |
| <b>5</b> 6                                                                     | 計算 FedEx 運費                                        | 費率                                                                                                    |              |                                                     | (其他方式)<br>選擇國家、城市·<br>然後手動輸入郵遞 |
| 中<br>割<br>20                                                                   | 図<br>#####運営<br>20001                              | ~                                                                                                    |              |                                                     | 區號<br>*檢〉字供地的口                 |
| <del>하</del><br>St<br>重設                                                       | 性破市<br>nanghai<br>寄件地                              |                                                                                                    | -            |                                                     | 的地的步驟相同                        |
|                                                                                | 的地國家/地區<br>國,香港特別行政區<br>的地域市                       | ~                                                                                                    |              |                                                     |                                |
| Ce<br>重設                                                                       | entral<br>目的地                                      |                                                                                                    |              |                                                     |                                |

繼續

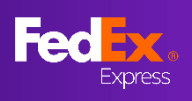

### 第4部分-輸入貨件詳細資料

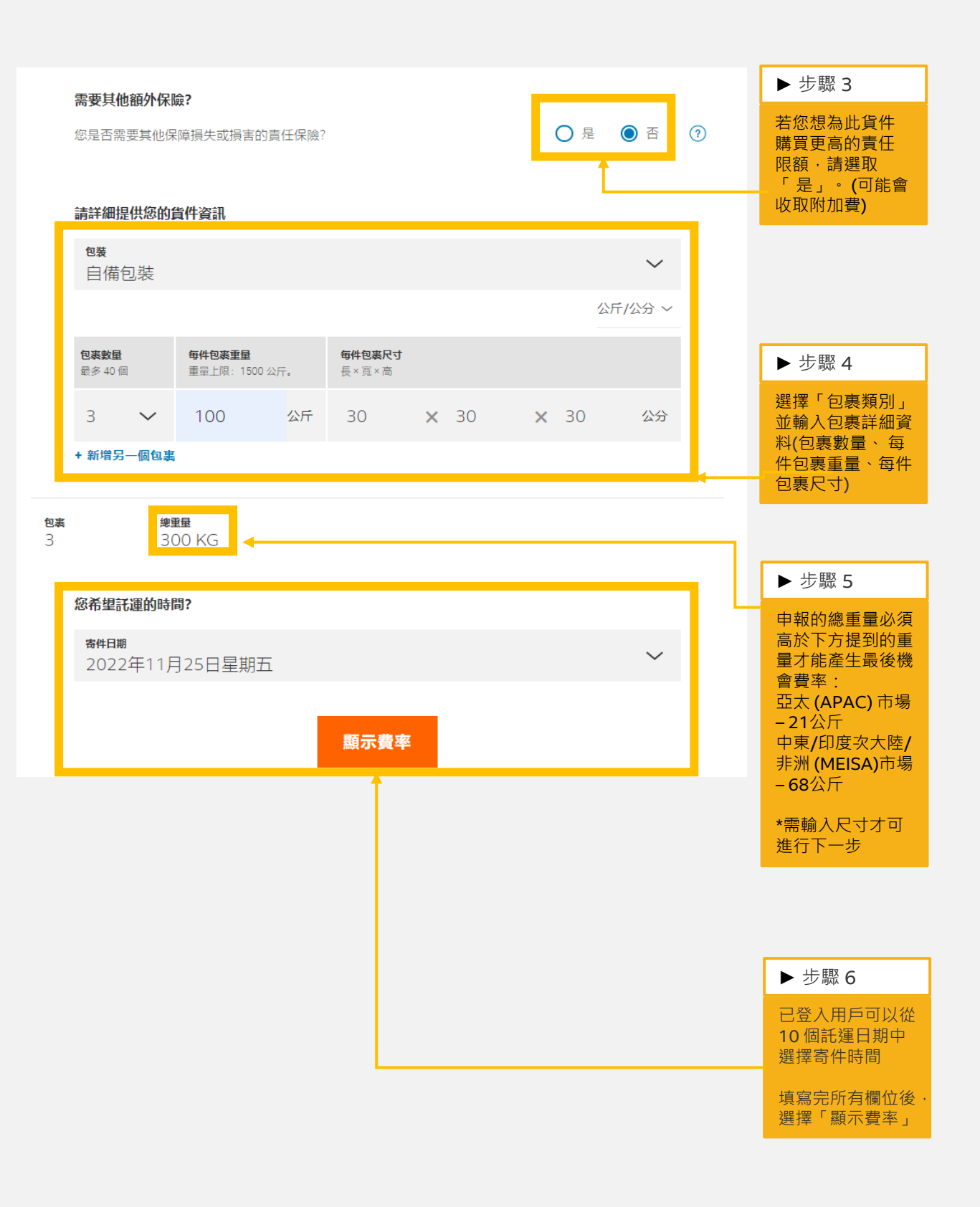

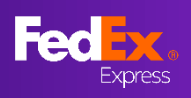

### 第5部分-確認最後機會費率及選項

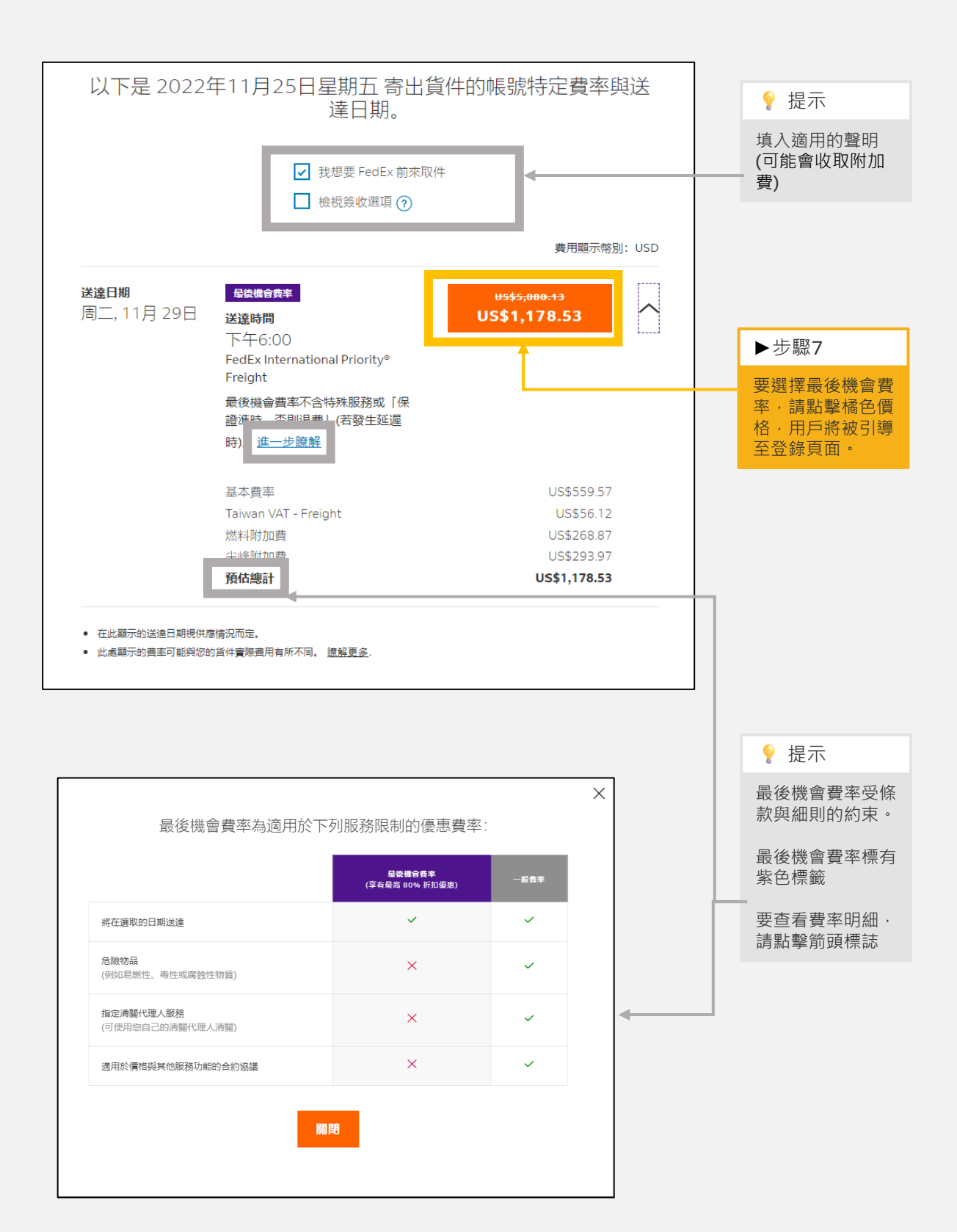

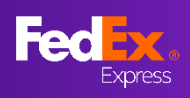

# 第6部分-用戶登錄頁面

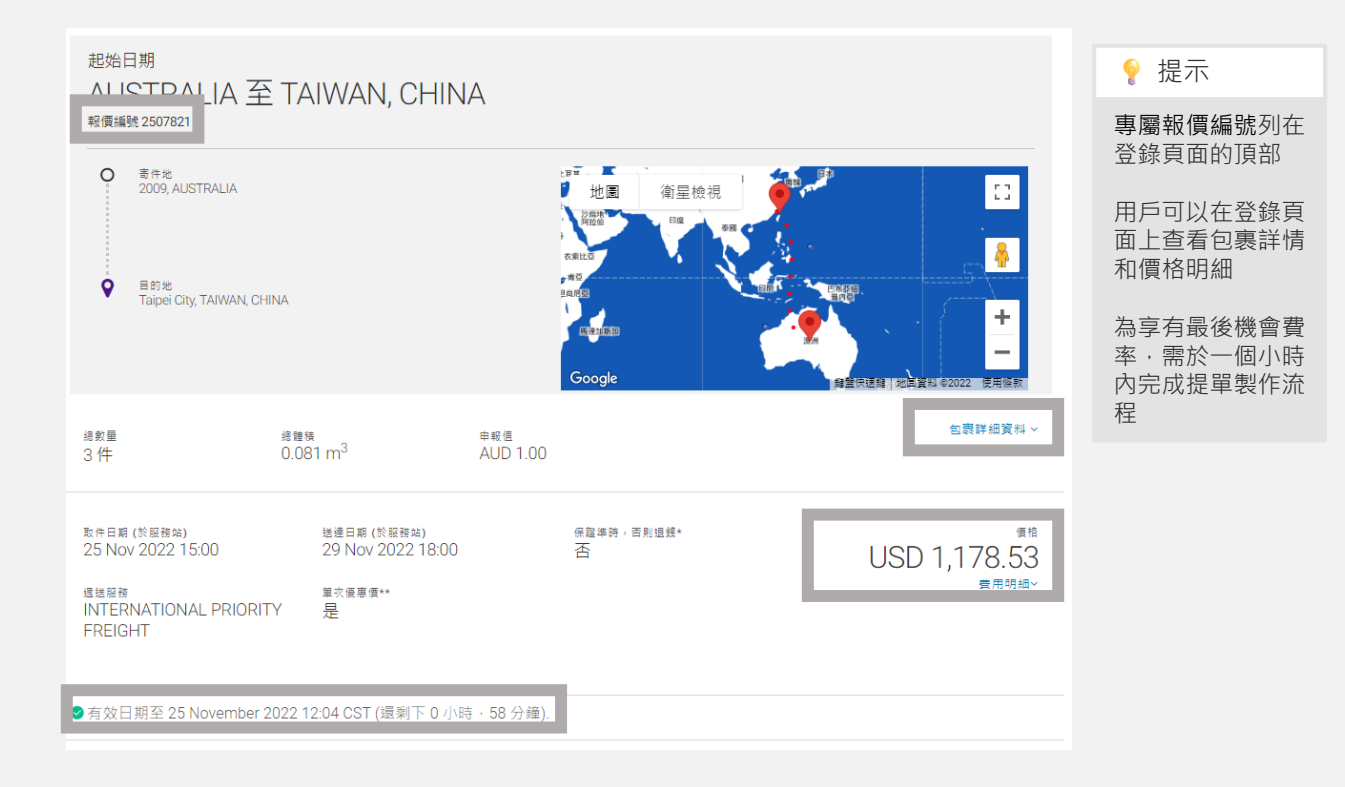

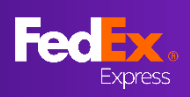

### 第7部分 - 儲存線上報價

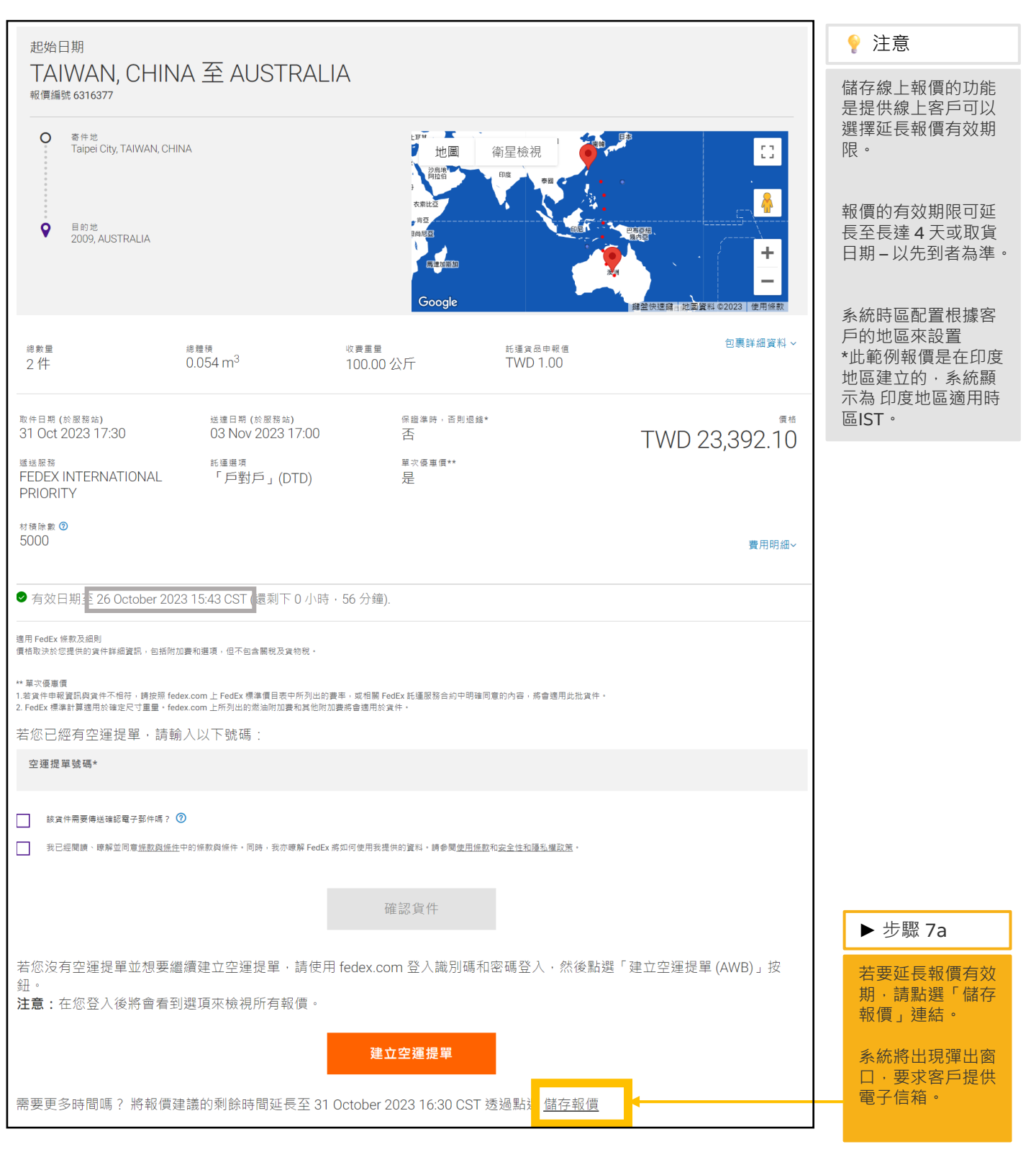

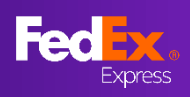

#### 第7部分 - 儲存線上報價

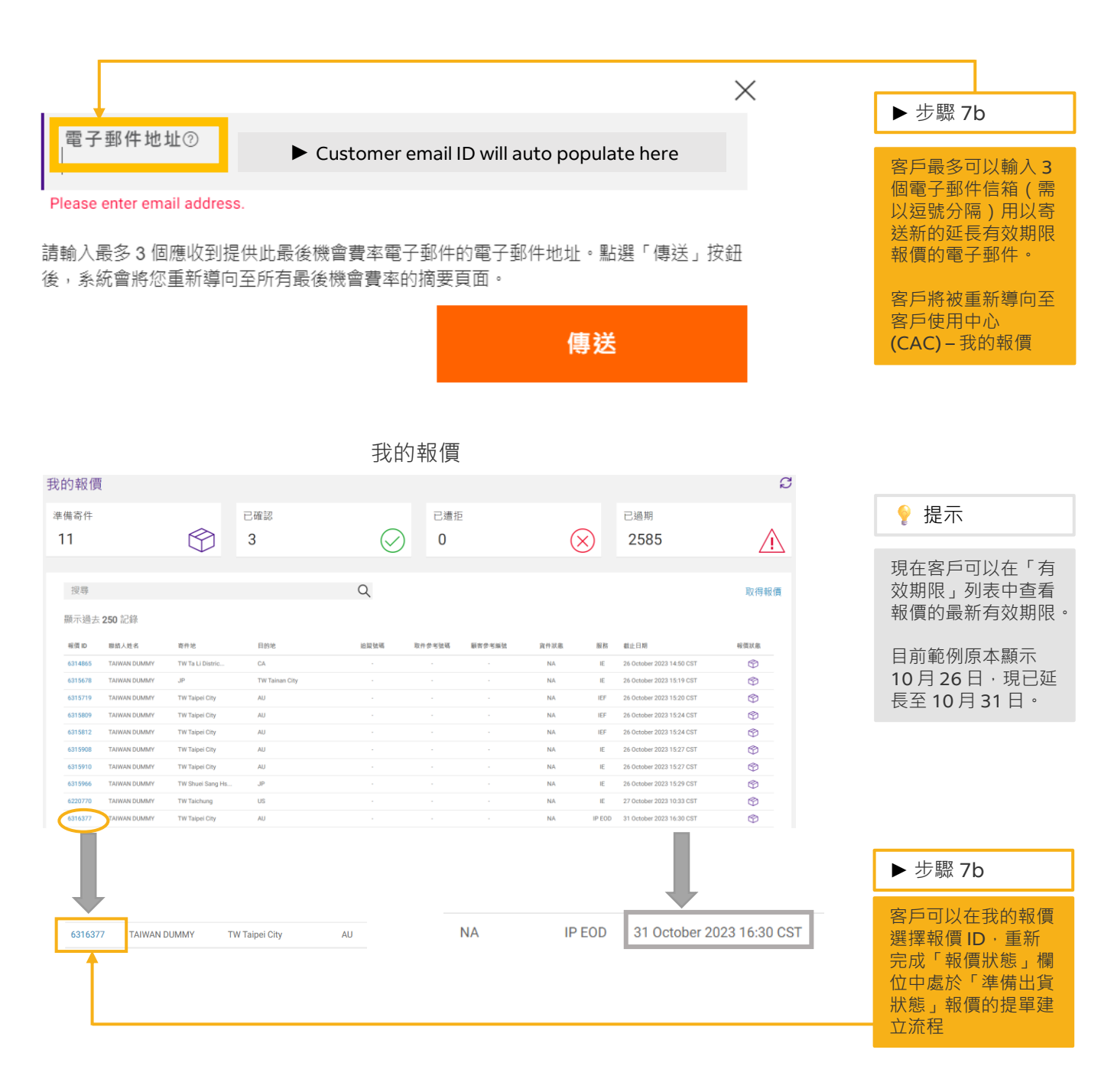

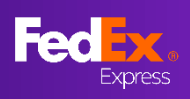

# 第7部分 - 儲存線上報價

| 報價識別碼 6316377 的提案:TW · Taipei City 至 [TOCOUNTRY] ·                    |                                                                                                    |                                                 |
|-----------------------------------------------------------------------|----------------------------------------------------------------------------------------------------|-------------------------------------------------|
| FedEx <fedex@message.fedex.com></fedex@message.fedex.com>             | 今回覆 ≪ 全部回覆 → 轉奇 び ····                                                                                                    |                                                 |
| <ul> <li>With 每</li> <li>(1)若此氢件的顯示有任何問題,請按一下這裡以在網頁瀏覽器中檢視。</li> </ul> | 2023/10/20 (218) 02:00                                                                                                    | ♀ 提示                                            |
| 無法正確顯示電子郵件? 詞點選這裡<br><b>Feet</b> 天。                                   |                                                                                                    | 客戶將會在所提供的<br>電子郵件地址上收到<br>報價信件,其中包含<br>新的有效報價單。 |
| FedEx <sup>®</sup> 帳戶末碼為 *****<br>報愛的                                 |                                                                                                    | 客戶可在我的報價中<br>查看新報價單的效期。                         |
| 在此根據您的要求確認報價。                                                         | 曾占H印,网络社会集+编·签                                                                                                    |                                                 |
| 平元末已古「回应有、部門四应应有(2)」1750年1791年1791年1791年1791年1791年1791年1791年179       | 에 In 100 II 100 II 100 |                                                 |
| 为1月17日为36元,與改會妙変化[]。                                                  |                                                                                                    |                                                 |
| 您的 FedEx 團隊                                                           |                                                                                                    |                                                 |
| 敬上                                                                    |                                                                                                    |                                                 |

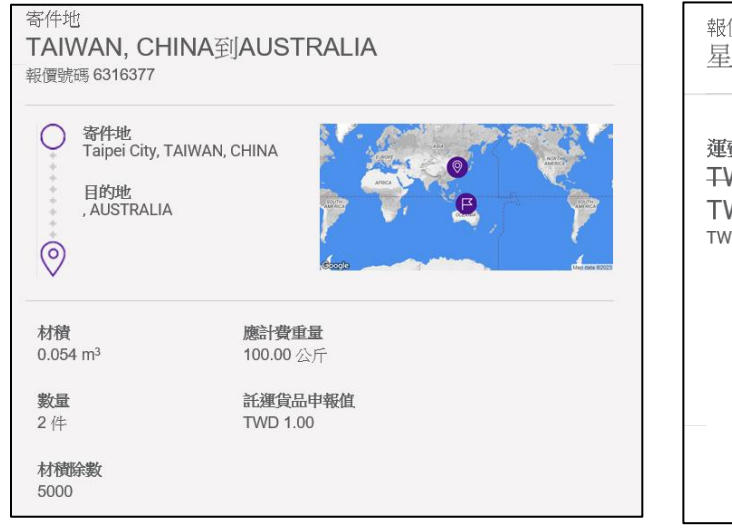

| 報價有效期至:<br>星期二 31 十月 2023 16:30 CST                                         |                                         |                                          |  |  |  |
|-----------------------------------------------------------------------------|-----------------------------------------|------------------------------------------|--|--|--|
| 運費<br><del>TWD 48,665.00</del><br>TWD 23,392.10<br><sup>TWD 233.92/公斤</sup> | 取件日期<br>(於驅動)<br>31 October 2023 17:30  | 送瘞日期(k/服務4)<br>03 November 2023<br>17:00 |  |  |  |
|                                                                             | 遞送服務<br>FEDEX INTERNATIONAL<br>PRIORITY | <b>託運選項</b><br>「戶對戶」(DTD)                |  |  |  |
|                                                                             | <b>保證準時,否則退錢</b> 。<br>否                 | <b>單次優惠價**</b><br>是                      |  |  |  |
|                                                                             | 檢視報價                                    |                                          |  |  |  |

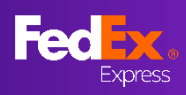

### 第8部分-建立空運提單(AWB)(用戶創建頁面,選擇1)

客戶

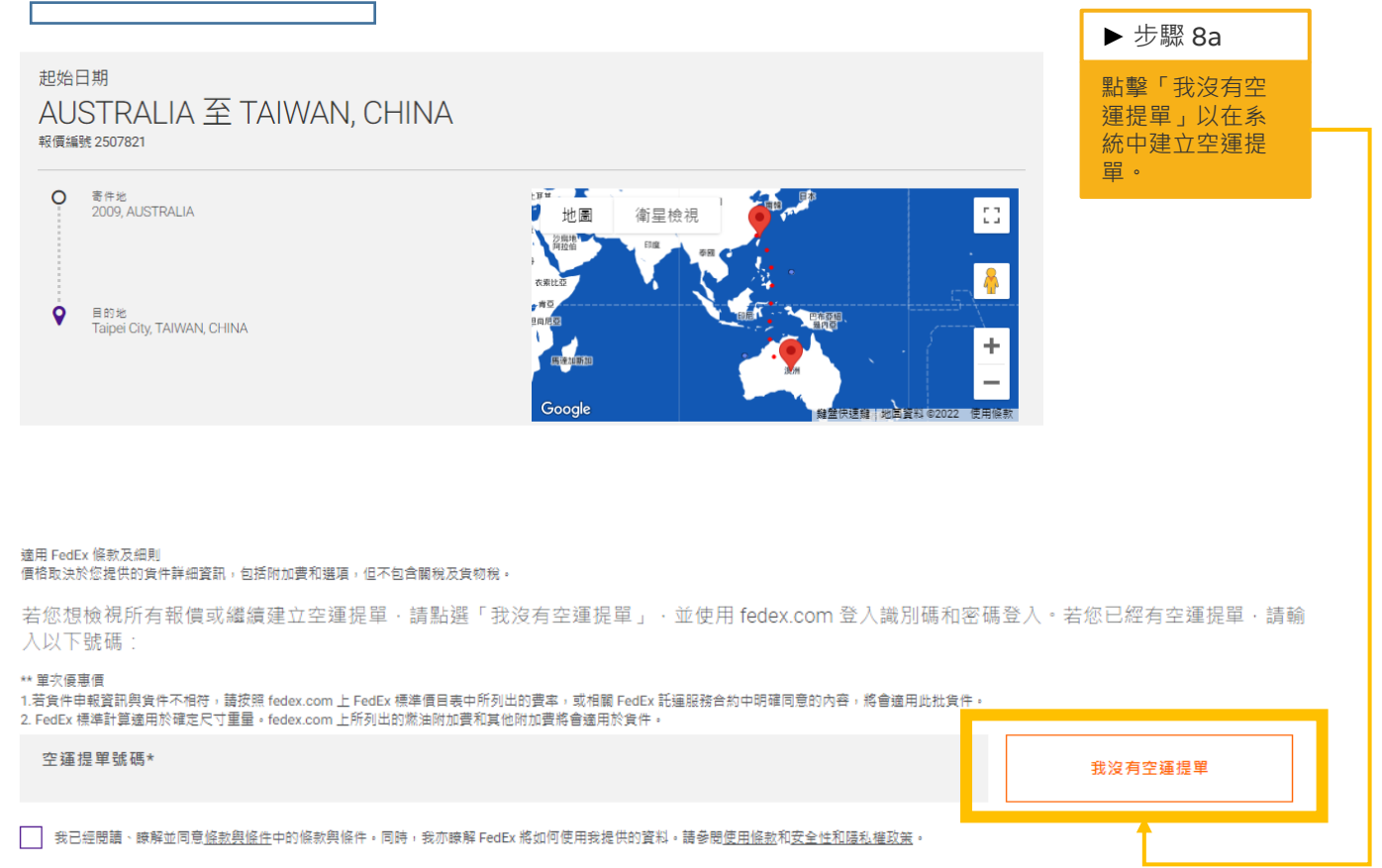

確認貨件

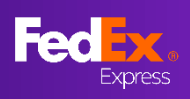

# 第8部分-建立空運提單(寄件人及收件人資訊)

| 제공 사직 다 위상                          | 寄件地是哪裡?                                          |             | ▶步驟 9a                                      |
|-------------------------------------|--------------------------------------------------|-------------|---------------------------------------------|
| 聯續人姓名*<br>test 123                  | 聯給電話號碼*<br>000000                                |             | 填寫寄件人資訊                                     |
| 公司名稱                                | From Your details                                |             |                                             |
| 地址行 1*                              | COMPANY NAME*<br>test                            |             | ♀ 提示                                        |
| 地址行 2                               | test 123<br>set finit set last - 123123 set test | 8           | 僅可使用英文輸入<br>空運提單                            |
| 郵遞區號<br>2009                        | 績誼 <sup>⑦</sup> 城市<br>PYRMONT                    | ~           | 輸入關鍵字 <b>(</b> 公司<br>名稱 <b>)</b> 即可檢索通      |
| 國家/地區<br>AUSTRALIA                  |                                                  | 編輯          | 訊錄資料                                        |
| 寄件人税籍識別碼                            |                                                  | 0           | 城市名稱可根據郵<br>遞區號調整                           |
| ☐ 儲存聯絡人至通訊錄<br>(算件通知 ⑦<br>電子郵件 (選項) | 語言                                               |             | 最多可新增3個<br>電子郵件地址,並<br>以逗號區隔,以向<br>客生人發送貨件通 |
|                                     | 中文(繁體)                                           | ·           | 司 叶 八 張 达 員 叶 通<br>知                        |
| 取消                                  | 更新                                               |             | 說明圖示可協助用<br>戶。                              |
| 目的地                                 | 您的詳細資料                                           |             |                                             |
| 公司名稱<br>test 123                    | Where are you shipping to                        | o?          |                                             |
| 地址行 1*<br>test 123                  | CONTACT NAME" CONTACT N<br>Test                  | UMBER*      | ▶ 步廠 10a                                    |
| 地址行 2                               | COMPARY NAME*<br>1051<br>1est 123                |             | 項舄收件入貢訊                                     |
| 卵透區號                                | Taipei City                                      | min U       |                                             |
| 國家/地區<br>TAIWAN, CHINA              |                                                  | <b>編記</b> ⑦ |                                             |
| 收件人稅籍識別碼                            |                                                  | 0           |                                             |
| 貨件通知 🕖                              |                                                  |             |                                             |
| 電子郵件 (選拣)                           | 58章<br>中文 (繁體)                                   | ~           |                                             |
| + 新増電子郵件地址                          |                                                  |             |                                             |
| Enter                               | 軍新                                               |             |                                             |

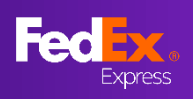

## 第8部分-建立空運提單(商品)

| 商品資)說明                            |                      |              | ▶步驟 11a                                                      |
|-----------------------------------|----------------------|--------------|--------------------------------------------------------------|
|                                   | 託運物品為何?              |              | 填寫商品資訊                                                       |
| 託殖目的*<br>商業                       |                      | $\checkmark$ |                                                              |
|                                   |                      | $\otimes$    |                                                              |
| 儲存的項目(選填)                         |                      | 0            | ♀ 提示                                                         |
| 物品說明 (英文)*<br>Copper              |                      | 0            | 您可以透過選擇<br>「物計                                               |
| 國際省品統一分類代碼<br>340111              |                      | 0            | <ul><li> 一 (本) (本) (本) (本) (本) (本) (本) (本) (本) (本)</li></ul> |
| 製造國/地區*<br>TAIWAN, CHINA          |                      | 0            |                                                              |
| 數量*<br>1                          | <sup>單位*</sup><br>作  | ~            | 點擊 ' 儲存為新頃<br>目」儲存常用項目<br>以備將來使用                             |
|                                   |                      | ○ 總計 ● 毎項物品  | <b>学你</b> 洋湄 <b>久</b> 件物只,                                   |
| 重量*<br>100                        | > 温顯申報値*<br>公斤 AUD 1 |              | 右志記建步作物品<br>請點擊「+新增」<br>並提供詳細資訊                              |
| 海關申報值幣別                           |                      | ~            |                                                              |
| Australian Dollars (AUD) 儲存為新項目   |                      | Ť            |                                                              |
| +新増                               |                      |              |                                                              |
| 總重量: 100.00 公斤   海關申報總值: AUD 1.00 |                      |              |                                                              |
|                                   | 专一不                  |              |                                                              |

# 第7部分-建立空運提單(海關文件)

| 海關文件                                    |   |
|-----------------------------------------|---|
| 貸件清關需要提供文件。 其必須列印於載有公司抬頭的信箋上且經簽署        | _ |
| <sup>您媳如何提供此文件?</sup> 我會自行開立發票 ~        | อ |
| 我會自行開立發票                                |   |
| 我希望 FedEx 協助我開立商業發賣(Commercial Invoice) |   |
| ○ 古,我會列印發票並隨實附上                         | • |
| 上傳海關發票                                  |   |
| 上輕 No File Chosen                       |   |
| 海朝要求提供發展・                               |   |
| 其他文件                                    |   |
| 上載 No File Chosen                       | 団 |
| + 加入其他文件                                |   |
|                                         |   |
| 金一子                                     |   |

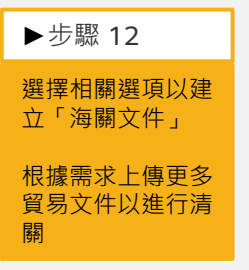

Last Minute Rate User Guide Updated – Feb 2023

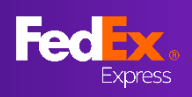

### 第8部分-建立空運提單(帳單選項、託運文件、查看資料並確認)

| fer 留 祥 名 杨 丝                                                                            |       | <b></b>               |
|------------------------------------------------------------------------------------------|-------|-----------------------|
| ☆半計細具 <sup>™</sup><br>關稅、貨物稅與各項費用⑦                                                       |       | ▶步驟 13a               |
| 付數方<br>第三方                                                                               | ~     | 在帳單資訊中填寫<br>關稅、貨物稅與各  |
| FedEx 幅號 *<br>123123123                                                                  |       | · 項賀田                 |
| 您的参考資料 (選点)                                                                              | 0     |                       |
| 訂單編號 (邏填)                                                                                |       | ◀                     |
| 發票編號 (選填)                                                                                |       |                       |
| 部門編號 (選填)                                                                                |       |                       |
| 下一步                                                                                      |       |                       |
|                                                                                          |       | ►步驟 14a               |
| 託運文件<br>▽ 以電子郵件寄送託運機範副本 (PDF)                                                            |       | 若您希望將託運標<br>籤發送到您的雷子  |
| 電子郵件<br>peter.pan@fedex.com                                                              |       | 郵件信箱或發送給<br>另一方 ·請勾選核 |
| 列印標鎚在我的:                                                                                 |       | <  取方塊                |
| <ul> <li>● 雷射印表機/噴墨印表機</li> <li>○ 熱感應印表機</li> </ul>                                      |       | 輸入您希望發送託<br>運標籤的電子郵件  |
| 下一步                                                                                      |       | 地址                    |
|                                                                                          |       |                       |
| 商品資料                                                                                     | 编辑    |                       |
| copper (340111), 1 件, 100 公斤, AUD1.00<br>總重量: 100.00 公斤<br>海關申報總值: 1.00 AUD              |       | ▶步驟 15a               |
| 海關文件<br>我的發票                                                                             | 編歸    | 查看輸入的資料並<br>勾選核取方塊以同  |
| 録異提交: 技格列印並随貨附上                                                                          | 45 69 | 息除款兴細則,然<br>後點擊「確認貨件」 |
| <sup>快里計加</sup> 点 <sup>14</sup><br>關稅、貨物稅與各項费用                                           |       | 進行確認。                 |
| 付款方:第三方<br>模號:123123123                                                                  |       |                       |
| 收件                                                                                       | 編輯    |                       |
| 您可以按一下「編輯」按鈕以預約取件,若您現在攝擺不預約取件,您可以致電到 0800075075                                          |       | - ₽ 提示                |
| 託逼文件<br>電子影件:peter.pan@fedex.com<br>列印编項:雷射印表機/噴墨印表機                                     | 編録    | 可在完成貨件前編<br>輯選項       |
| ✓ 我已經閱讀,聽解並問意 <u>給款與修住</u> 中的條款與條件,同時,我亦聽解 FedEx 將如何使用我提供的資料,請參閱 <u>使用條款和安全性常隱私權政策</u> , |       |                       |
| 確認實件                                                                                     |       |                       |
|                                                                                          |       |                       |

Last Minute Rate User Guide Updated – Feb 2023

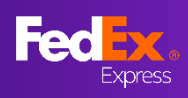

### 第10a部分-列印文件、取件協議

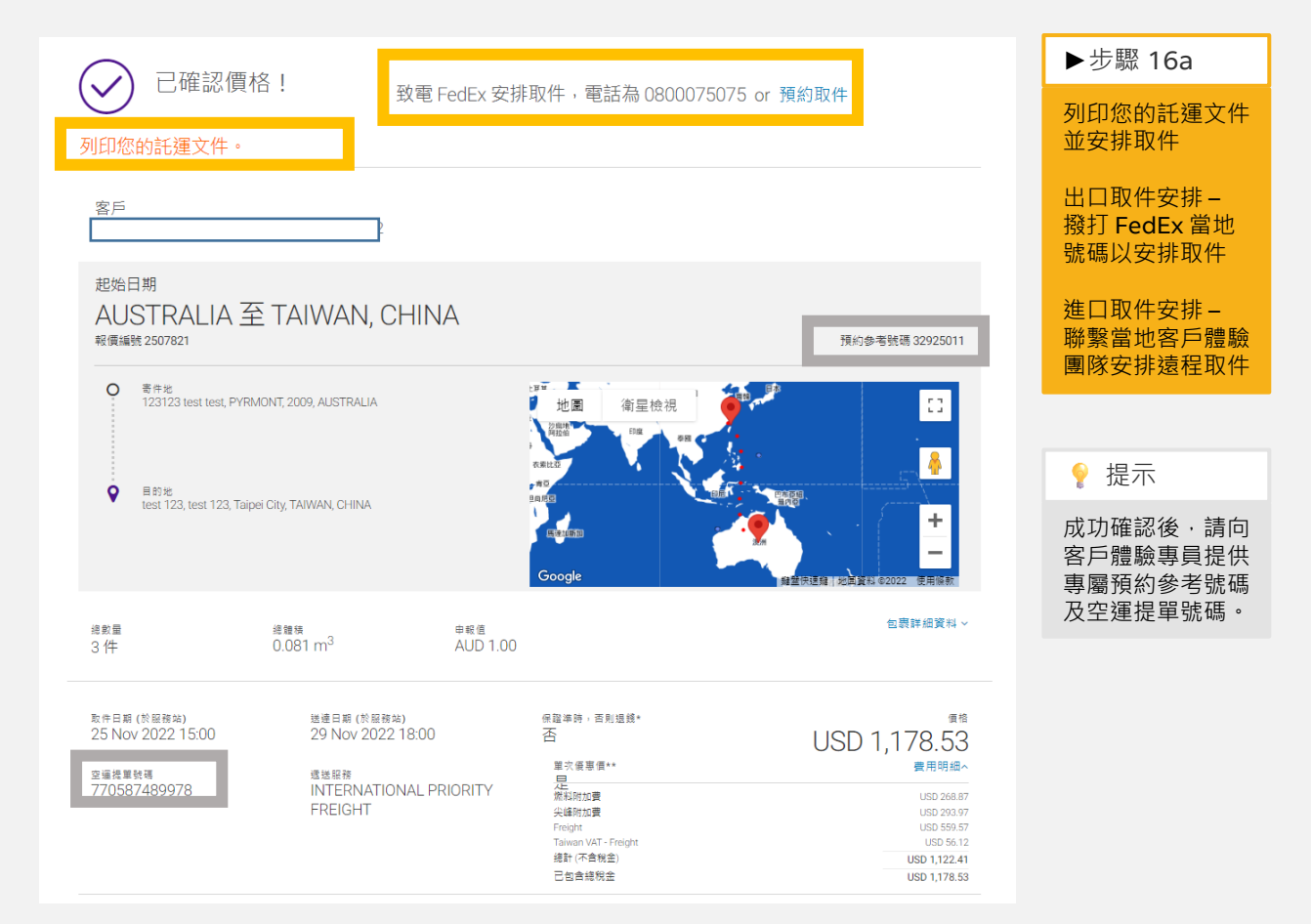

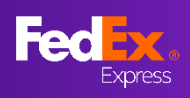

# 第 11a 部分 – 電子郵件確認信、 FedEx 託運文件

| From: FedEx < <u>fedex@message.fedex.com</u> ><br>Sent: Tuesday, 19 July 2022 11:03 PM<br>To: |                                                    |
|-----------------------------------------------------------------------------------------------|----------------------------------------------------|
| Subject: Your Quote ID 1856375: AU, PYRMONT to HK, Central has been confirmed                 |                                                    |
| Email not displaying correctly? click here                                                    |                                                    |
| Fed Ex.                                                                                       |                                                    |
| Rate confirmed!                                                                               |                                                    |
|                                                                                               | ♀ 提示                                               |
| From AUSTRALIA to HONG KONG SAR, CHINA                                                        | 用戶將收到電子郵件確認信和<br>FedEx託運文件<br>(若在建立空運提<br>單時選擇此選項) |
| FEDEX PROD TEST ACCT AU                                                                       |                                                    |
| FedEx <sup>®</sup> account ending in *****8156                                                |                                                    |
| Dear                                                                                          |                                                    |
| The price for your shipment is confirmed.                                                     |                                                    |
| To arrange pickup please call us on 13 26 10.                                                 |                                                    |
| Kind regards,                                                                                 |                                                    |
| Admin Agent                                                                                   |                                                    |
| Vendor-Non Fec                                                                                |                                                    |

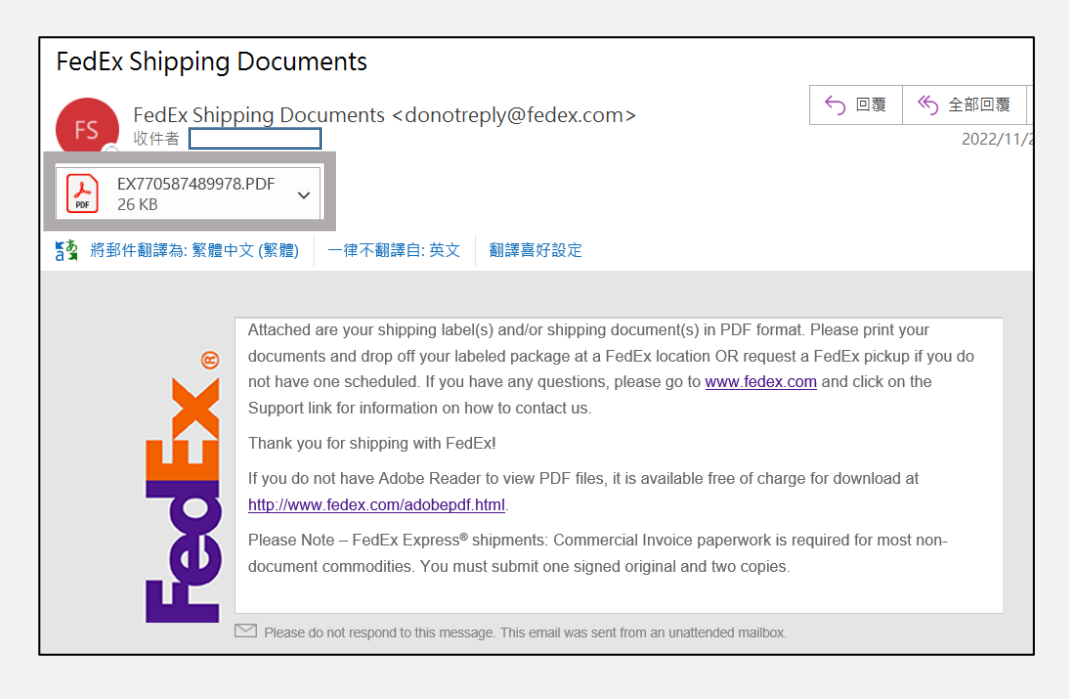

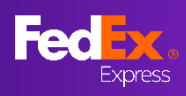

# 第9部分-建立空運提單(用戶提交頁面·選擇2)

| Bender Haussen Bender State State S                                                                                                    | 客戶                                                                                                    |                                                                                                    |                                                                                                    |
|----------------------------------------------------------------------------------------------------|----------------------------------------------------------------------------------------------------|----------------------------------------------------------------------------------------------------|----------------------------------------------------------------------------------------------------|
| Decision<br>Promount of the provide decision of the provide decision of the provide decision of the decision of the decision of                                                                                                    | 12144日間                                                                                                    |                                                                                                    | ► 步驟 8b                                                                                                    |
| ● このの、人のの、日本の       ● のの、人のの、日本の       ● のの、人のの、日本の       ● のの、人のの、日本の       ● のの、人のの、日本の       ● のの、人のの、日本の       ● のの、人のの、日本の       ● のの、人のの、日本の       ● のの、人のの、日本の       ● のの、人のの、日本の       ● のの、人のの、日本の       ● のの、人のの、日本の       ● のの、人のの、人のの、人のの、人のの、人のの、人のの、人のの、人のの、人のの、                                                                                                    | AUSTRALIA 至 TAIWAN, CHINA<br><sub>報價編號 2507904</sub>                                                                                                    |                                                                                                    | 在此輸入12位數<br>空運提單號碼                                                                                                    |
| 비해당         비용 비용 비용 비용 비용 비용 비용 비용 비용 비용 비용 비용 비용 비                                                                                                    | ● 寄作地<br>2009, AUSTRALIA<br>● 目的地<br>Taipei, TAIWAN, CHINA                                                                                                    | 地園<br>御屋検視<br>可能<br>の<br>の<br>の<br>の<br>の<br>の<br>の<br>の<br>の<br>の<br>の<br>の<br>の                                                                                              | <ul> <li>こ</li> <li>● 提示</li> <li>報價資訊必須與空運提<br/>單資訊相符,以便確認<br/>貨件。若用戶於畫面中<br/>收到提醒訊息,請建立<br/>全新報價或聯繫 FedEx<br/>以獲得協助</li> </ul> |
| Kednekkamma fareka maka maka maka maka maka maka maka m                                                                                                    | 適用 FedEx 條款及编則<br>價格取決於您提供的貨件詳細資訊,包括附加費和選項,但不包含關稅及貨物務                                                                                                    |                                                                                                    |                                                                                                    |
| * # # # # # # # # # # # # # # # # # # #                                                                                                    | 若您想檢視所有報價或繼續建立空運提單,請點選「<br>入以下號碼:                                                                                                    | 我沒有空運提單」 · 並使用 fedex.com 登入識別碼和密碼登/                                                                                                    | N。若您已經有空運提單 · 請輸                                                                                                    |
| 호텔 編 単築 編       第2 英王 編 集集         ★ 21 年秋日 用 単品用 単品用 単品用 単品用 中 本 株 小田 御 中 本 株 小田 御 田 内田 田 田 田 田 田 田 田 田 田 田 田 田 田 田 田 田                                                                                                     | ** 單次優要價<br>1.若貨件申報資訊與貨件不相符,請按照 fedex.com 上 FedEx 標準價目表中所引                                                                                                    | 山的雪本,或相關 FedEx 託運服務合約中明確同意的內容,將會適用此批貨件。                                                                                                    |                                                                                                    |
| A D 田田田 - 田田田田 - 田田田田 - 田田田 - 田田田 - 田田田 - 田田田 - 田田田 - 田田田 - 田田田 - 田田田 - 田田田 - 田田田 - 田田田 - 田田田 - 田田田 - 田田田 - 田田田 - 田田田 - 田田田 - 田田田 - 田田田 - 田田田 - 田田田 - 田田田 - 田田田 - 田田田 - 田田田 - 田田田 - 田田田 - 田田田 - 田田田 - 田田田 - 田田田 - 田田田 - 田田田 - 田田田 - 田田田 - 田田田 - 田田田 - 田田田 - 田田田 - 田田田 - 田田田 - 田田田 - 田田田 - 田田 - 田田 - 田 - 田田 - 田田 - 田田 - 田田 - 田田 - 田田 - 田田 - 田田 - 田田 - 田田 - 田 -                                                                                                    | 空運提單號碼*                                                                                                    |                                                                                                    | 我沒有空蓮提單                                                                                                    |
| Valid until 26 October 2022 08:30 GMT (0 hours, 54 Minutes Remaining). Fed5 Terms and Coddions apply<br>Prices are based on your provided alignment details, including surcharges and options, excluding dutes and taxes. If you would like to view all your quotes or proceed with the creation of your Air Waybill please login here with your fedex. com Login ID and Password by clicking on I don't have an AWB. If you already have an Air Waybill please enter the number below. *** SPECIAL ONCOFF PRICE 1. If the detase abjerent information dates not correspond with the abjerent, the rates as set out in the FedEx standard list rates on fedex.com, or as expressly agreed in the relevant FedEx. 2. FedEx standard exclusions apply to determine dimensional weight. The fuel surcharge as set out in fedex com will apply to the shipment. 2. FedEx standard exclusions apply to determine dimensional weight. The fuel surcharge as set out on fedex.com will apply to the shipment. 2. FedEx standard exclusions apply to determine dimensional weight. The fuel surcharge as set out on fedex.com will apply to the shipment. 2. FedEx standard exclusions apply to determine dimensional weight. The fuel surcharge as set out on fedex.com will apply to the shipment. 2. FedEx standard exclusions apply to determine dimensional weight. The fuel surcharge as set out on fedex.com will apply to the shipment. 3. FedEx standard exclusions apply to determine dimensional weight. The fuel surcharge and other surcharges as set out on fedex.com will apply to the shipment. 3. FedEx standard exclusions apply and determine dimensional weight. The fuel surcharge and they fedEx will use my information. See <u>Terms of Use and Security &amp; Prices</u> . 3. FedEx standard exclusions and your quotes and possible. Please provide another Air Waybill number does not match the data submitted to apply for quote. Please provide another Air Waybill apply and the securit & Dringin Address 3. Ship Da                                                                                                    | 我已經閱讀。瞭解並同意 <u>條款與條件</u> 中的條款與條件。同時,我亦瞭解 Fed                                                                                                    | 。<br>以將如何使用我提供的資料。請參閱 <u>使用條款</u> 和 <u>安全性和隱私權政策</u> 。                                                                                                    |                                                                                                    |
| FedEx Terms and Conditions apply         Prices are based on your provided shipment details, including surcharges and options, excluding duties and taxes.         If you would like to view all your quotes or proceed with the creation of your Air Waybill please login here with your fedex.com Login ID and Password by clicking on I don't have an AWB. If you already have an Air Waybill, please enter the number below:         ** SPECIAL ONE-OFF PRICE         1. If the decired shipment information does not correspond with the shipment, the rates as set out in the FedEx standard list rates on fedex.com, or as expressly agreed in the relevant FedEx transportation services agreement will apply to the shipment.         2. FedEx standard calculations apply to determine dimensional weight. The fuel surcharge and other surcharges as set out on fedex.com will apply to the shipment.         2. FedEx standard calculations apply to determine dimensional weight. The fuel surcharge and other surcharges as set out on fedex.com will apply to the shipment.         2. FedEx standard calculations apply to determine dimensional weight. The fuel surcharge and other surcharges as set out on fedex.com will apply to the shipment.         2. FedEx standard calculations apply to determine dimensional weight. The fuel surcharge and other surcharges as set out on fedex.com will apply to the shipment.         2. FedEx standard calculations and guest to the terms and conditions in the Terms and Conditions. I also understand how FedEx will use my information. See Terms of Use and Security & Privacy.         The below data under the provided Air Waybill number does not match the data submitted to apply for quote. Please provide another Air Waybill number occos n                                                                                                    | Valid until 26 October 2022 08:30 GMT (0 hour:                                                                                                    | 確認資件<br>s, 54 Minutes Remaining).                                                                                                    |                                                                                                    |
| Prices are based on your provided shipment details, including surcharges and options, excluding duties and taxes.<br>If you would like to view all your quotes or proceed with the creation of your Air Waybill please login here with your fedex.com Login ID and<br>Password by clicking on I don't have an AWB. If you already have an Air Waybill, please enter the number below:<br>** SPECIAL ONE-OFF PRICE<br>1. If the declared shipment information does not correspond with the shipment, the rates as set out in the FedEx standard list rates on fedex.com, or as expressly agreed in the relevant FedEx<br>transportation services agreement will apply to the shipment.<br>2. FedEx standard calculations apply to determine dimensional weight. The fuel surcharge and other surcharges as set out on fedex.com will apply to the shipment.<br>ARRWAYBILL NUMBER*<br>794869564995<br>I DON'T HAVE AN AWB<br>I DON'T HAVE AN AWB | FedEx Terms and Conditions apply                                                                                                    | ,                                                                                                    |                                                                                                    |
| ** SPECIAL ONE-OFF PRICE  1. If the declared shipment information does not correspond with the shipment, the rates as set out in the FedEx standard list rates on fedex.com, or as expressly agreed in the relevant FedEx transportation services agreement will apply to the shipment. 2. FedEx standard calculations apply to determine dimensional weight. The fuel surcharge and other surcharges as set out on fedex.com will apply to the shipment. 2. FedEx standard calculations apply to determine dimensional weight. The fuel surcharge and other surcharges as set out on fedex.com will apply to the shipment. 2. FedEx standard calculations apply to determine dimensional weight. The fuel surcharge and other surcharges as set out on fedex.com will apply to the shipment. 2. FedEx standard calculations apply to determine dimensional weight. The fuel surcharge and store surcharges as set out on fedex.com will apply to the shipment. 2. FedEx standard calculations apply to determine dimensional weight. The fuel surcharge and store surcharges as set out on fedex.com will apply to the shipment. 2. FedEx standard calculations apply to determine dimensional weight. The fuel surcharge and store surcharges as set out on fedex.com will apply to the shipment. 2. FedEx standard calculations apply to determine dimensional weight. The fuel surcharge as set out on fedex.com will apply to the shipment. 3. FedEx standard calculations apply to determine dimensional weight. The fuel surcharge as set out on fedex.com will apply to the shipment. 3. FedEx standard calculations apply for quotes and security & Privacy. 3. FedEx standard calculations apply to determine does not match the data submitted to apply for quote. Please provide another Air Waybill number or contact us on 121830292234273 for support. 4. Service Type 4. Origin Address 5. Ship Date 5. Destination Address 5. Ship Date 5. Destination Address 5. Destination Address 5. Destination Address 5. Ship Address 5. Ship Address 5. Ship Address 5. Ship Address 5. Ship Address 5. Ship Address                                                                                                    | Prices are based on your provided shipment details, including surcha<br>If you would like to view all your quotes or procee<br>Password by clicking on I don't have an AWB. If yo                                                        | rges and options, excluding duties and taxes.<br>I with the creation of your Air Waybill please login here with<br>w already have an Air Waybill, please enter the number belo | your fedex.com Login ID and<br>w:                                                                                                |
| ARWAYBILL NUMBER*         794869564995         I have read, understood and agree to the terms and conditions in the Terms and Conditions. I also understand how FedEx will use my information. See Terms of Use and Security & Privacy.         The below data under the provided Air Waybill number does not match the data submitted to apply for quote. Please provide another Air Waybill number or contact us on 121830292234273 for support.         • Shipment Actual Weight         • Service Type         • Origin Address         • Ship Date         • Payor Account Number         • Destination Address                                                                                                    | ** SPECIAL ONE-OFF PRICE<br>1. If the declared shipment information does not correspond with the<br>transportation services agreement will apply to the shipment.<br>2. FedEx standard calculations apply to determine dimensional weigh | shipment, the rates as set out in the FedEx standard list rates on fedex.com, or as                                                                                            | expressly agreed in the relevant FedEx                                                                                           |
| <ul> <li>I have read, understood and agree to the terms and conditions in the Terms and Conditions. I also understand how FedEx will use my information. See Terms of Use and Security &amp; Privacy.</li> <li>The below data under the provided Air Waybill number does not match the data submitted to apply for quote. Please provide another Air Waybill number or contact us on 121830292234273 for support.</li> <li>Shipment Actual Weight</li> <li>Service Type</li> <li>Origin Address</li> <li>Ship Date</li> <li>Payor Account Number</li> <li>Destinction Address</li> </ul>                                                                                                    | airwaybill number*<br>794869564995                                                                                                    |                                                                                                    | I DON'T HAVE AN AWB                                                                                                    |
| Service Type     Origin Address     Ship Date     Payor Account Number     Destination Address                                                                                                    | <ul> <li>I have read, understood and agree to the terms and conditions in<br/>The below data under the provided Air Waybill num<br/>number or contact us on 121830292234273 for sup</li> <li>Shipment Actual Weight</li> </ul>           | the <u>Terms and Conditions</u> . I also understand how FedEx will use my information. Se<br>ber does not match the data submitted to apply for quote. <b>Pi</b><br>oport.     | e <u>Terms of Use</u> and <u>Security &amp; Privacy</u> .<br>ease provide another Air Waybill                                    |
| Origin Address     Ship Date     Payor Account Number     Destination Address                                                                                                    | Service Type                                                                                                    |                                                                                                    | -                                                                                                    |
| Ship Date     Payor Account Number     Destination Address                                                                                                    | Origin Address                                                                                                    |                                                                                                    | I                                                                                                    |
| Payor Account Number      Destination Address                                                                                                    | Ship Date                                                                                                    |                                                                                                    | I                                                                                                    |
|                                                                                                    | Payor Account Number      Destination Address                                                                                                    |                                                                                                    | I                                                                                                    |

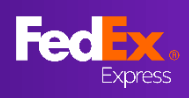

### 第10b部分-取件安排

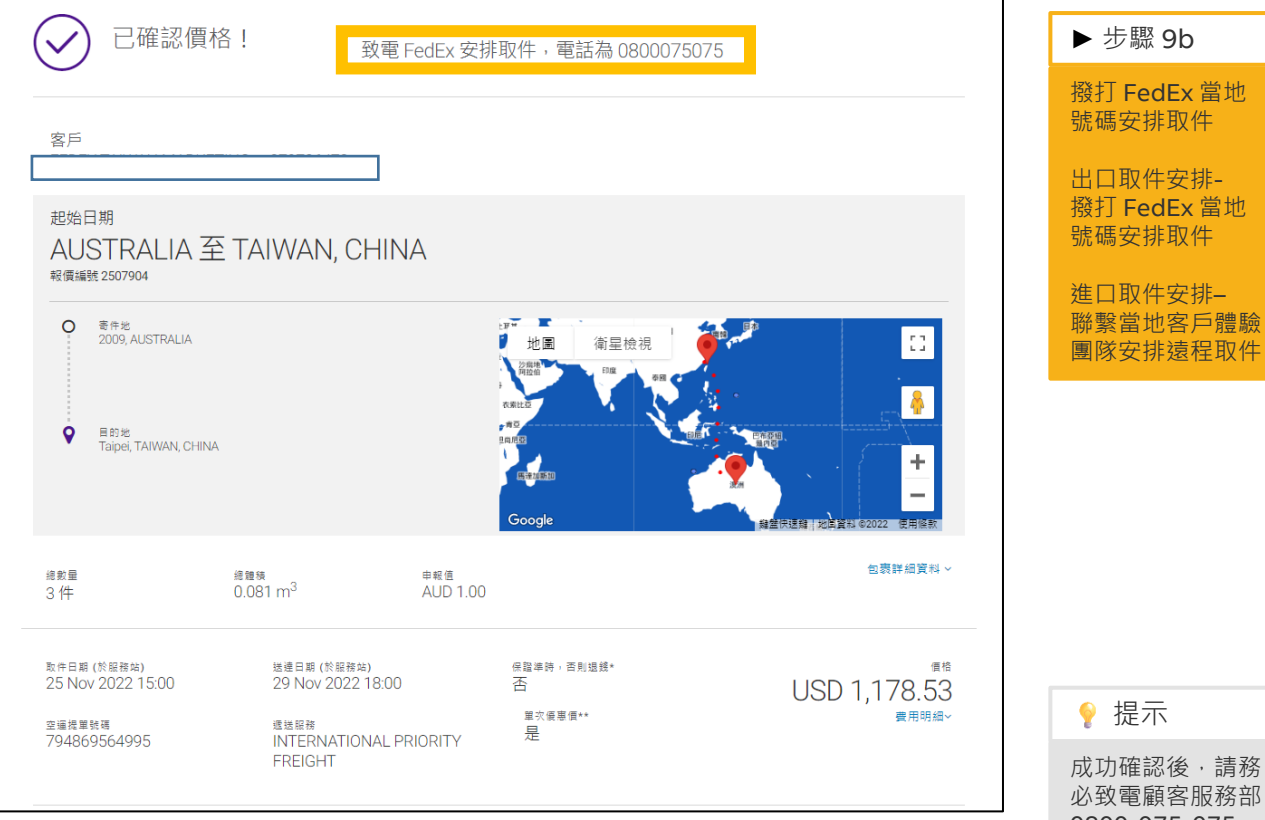

#### 成功確認後,請務 必致電顧客服務部 0800-075-075 以安排取件。

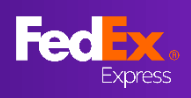

# 第11b部分-電子郵件確認信、FedEx託運文件

| From: FedEx < <u>fedex@message.fedex.com</u> > Sent: Tuesday, 19 July 2022 11:03 PM To: Subject: Your Quote ID 1856375: AU, PYRMONT to HK, Central has been confirmed                                                 | <ul><li>♀ 提示</li><li>用戶將收到電子郵</li><li>件確認信</li></ul> |
|----------------------------------------------------------------------------------------------------|------------------------------------------------------|
| Email not displaying correctly? click here                                                                                                    |                                                      |
| Rate confirmed!                                                                                                    |                                                      |
| From AUSTRALIA to HONG KONG SAR, CHINA                                                                                                    |                                                      |
| FEDEX PROD TEST ACCT AU<br>FedEx® account ending in *****8156<br>Dear<br>The price for your shipment is confirmed.<br>To arrange pickup please call us on 13 26 10.<br>Kind regards,<br>Admin Agent<br>Vendor-Non Fec |                                                      |